## Kurzanleitung Sendersuchlauf

## Philips ab Jahrgang 2010 Model 32PFL7675K und typähnliche Geräte

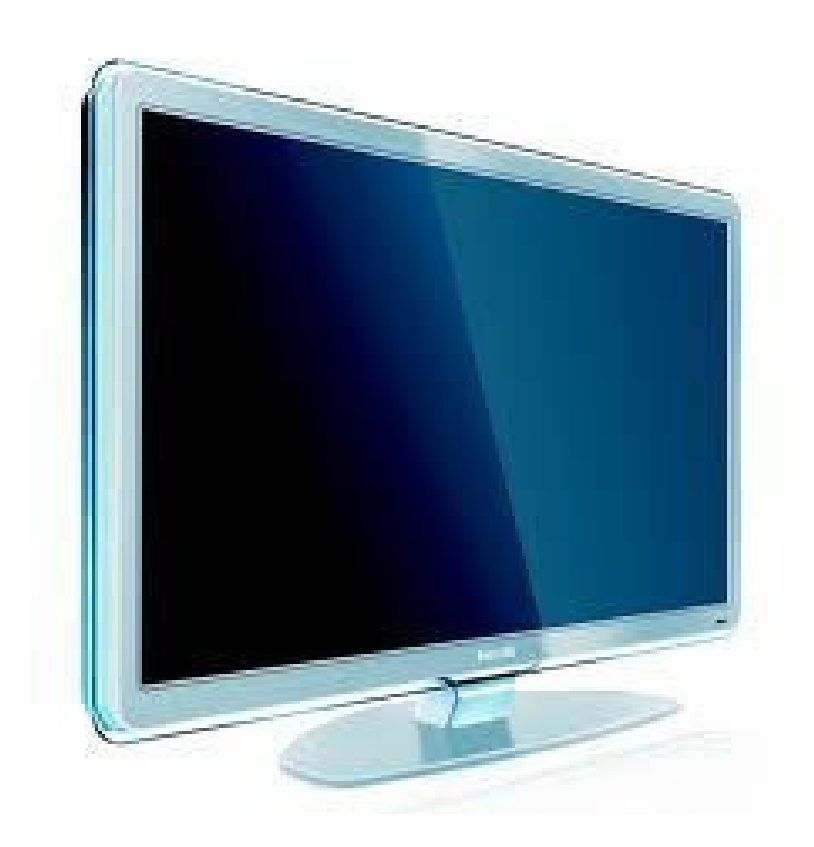

## Sendersuchlauf

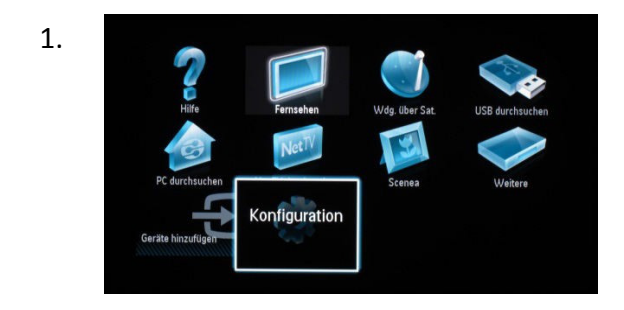

Drücken Sie auf Ihrer Fernbedienung die Taste HOME (Haus). Es erscheint das Hauptmenü.

Wählen Sie im Hauptmenü die Option Konfiguration.

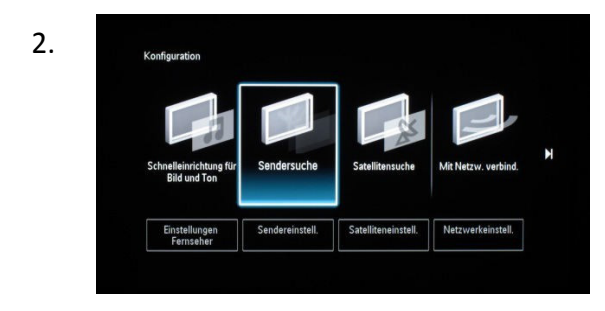

Wählen Sie unter Konfiguration die Option **Sendersuche**.

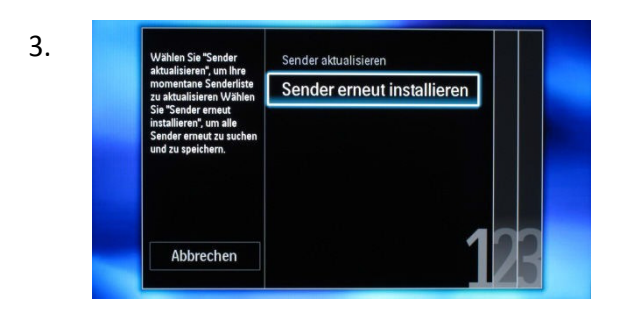

Wählen Sie die Option Sender erneut installieren.

4.

5.

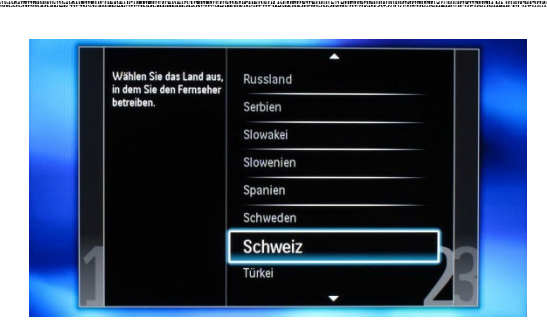

Wählen Sie das Land Österreich aus.

Mit der Option "Kabbe" werden alle analogen digtaten OVB-C-Sender Installation zu starten.

Wählen Sie die Option Kabel (DVB-C) aus.

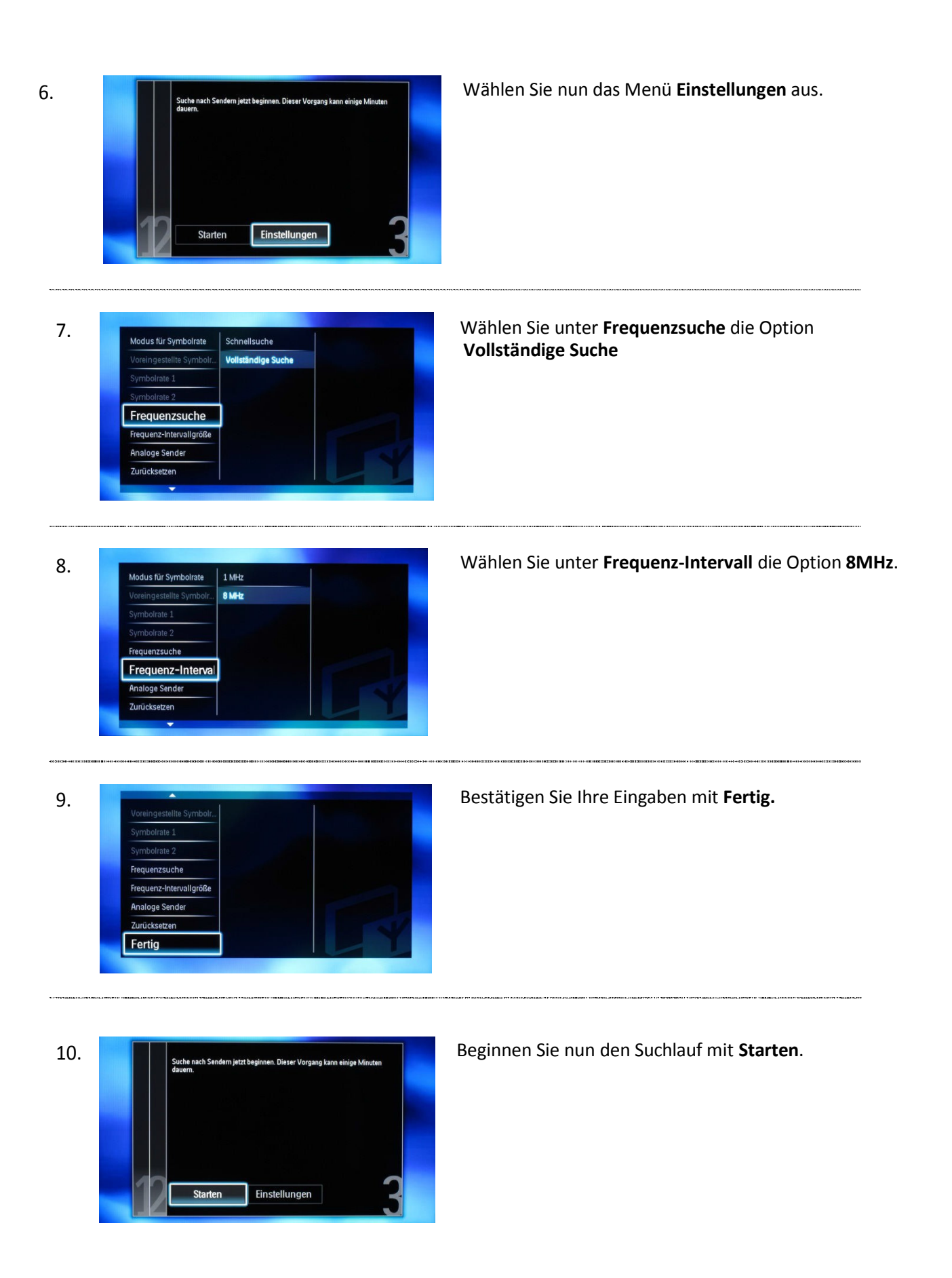

11.

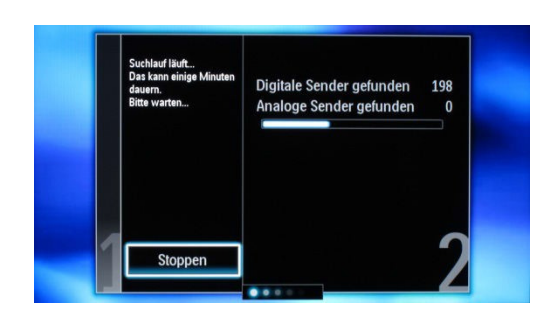

Warten Sie bis der automatische Suchlauf abgeschlossen ist, dies kann einige Minuten dauern.

12.

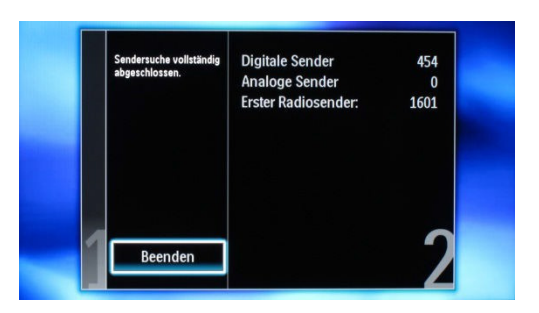

Bestätigen Sie den vollständig abgeschlossenen Suchlauf mit Beenden.